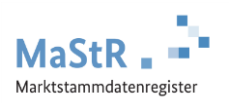

## Registrierungshilfe für Wasserkraft-Anlagen

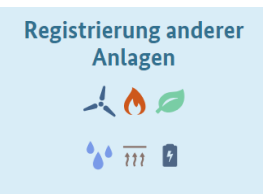

Das MaStR bietet einen Registrierungsassistenten der für verschiedene Energieträger passend ist – auch für Wasserkraft-Anlagen. Sie starten immer auf der ersten Seite des Webportals unter www.marktstammdatenregister.de. Der Assistent führt Sie durch alle Formularseiten.

## Die Registrierung im MaStR besteht aus drei Schritten:

Schritt 1 Sie legen zu Beginn ein Benutzerkonto an (vergleichbar mit anderen Internetportalen).

Nach der Eingabe Ihrer Daten erhalten Sie eine Bestätigungs-E-Mail. Bestätigen Sie diese E-Mail. Damit ist Ihr Konto aktiviert.

- Schritt 2 Sie registrieren den <u>Anlagenbetreiber</u>. Wenn Sie die Registrierung für Ihren Nachbarn, Kunden, Verwandten etc. durchführen, kann der Anlagenbetreiber eine andere Person sein als Sie selbst.
- **Schritt 3** Sie registrieren die <u>Wasserkraft-Anlage</u>. Dabei ist jeder Generator einzeln als "Einheit" zu registrieren.
- Schritt 4 Die erfassten Einheiten sind im Fall der Wasserkraft <u>EEG-Anlagen</u>. Auf dem entsprechenden Reiter auf der Eingabeseite wird eine neue EEG-Anlage angelegt oder es erfolgt eine Zuordnung zu einer bereits registrierten EEG-Anlage. Dieser Reiter ist dann bei allen zugeordneten Einheiten gleich. Es sind auf dem EEG-Reiter die Summenangaben für alle beteiligten Einheiten anzugeben. Ertüchtigungen von Wasserkraft-Anlagen sind ebenfalls auf diesem Reiter einzutragen.

Im Webportal werden Ihnen diese Schritte ebenfalls erklärt und Sie werden automatisch durch diese Registrierung geleitet. Zu allen Feldern werden Erklärungen angezeigt.

Bei der Registrierung jeder Wasserkraft-Einheit (Schritt 3) sind eine Reihe von Daten einzutragen:

- Sie wählen aus, was für eine Einheit Sie registrieren wollen (Stromerzeugung → Wasserkraft) und Sie geben der Einheit einen frei wählbaren "Anzeige-Namen". Die Angaben beziehen sich auf den einzelnen Generator.
- Sie tragen das Inbetriebnahmedatum ein und geben den Standort der Einheit an.
- Sie tragen die <u>technischen Daten</u> des einzelnen Generators ein. Die erforderlichen Angaben finden Sie in der Regel in den folgenden Unterlagen:
  - Technisches Datenblatt der Anlage
  - Inbetriebnahme-Protokoll
  - Netzanschlussvertrag oder Einspeisevertrag des Netzbetreibers
  - Registrierungsbestätigung der Bundesnetzagentur (aus dem Anlagenregister)
  - Typenschild des Generators
- Sie wählen den <u>Anschluss-Netzbetreiber</u> aus. Den Namen des Netzbetreibers entnehmen Sie dem Netzanschlussvertrag, dem Einspeisevertrag oder der letzten Jahresabrechnung zu Ihrer Anlage.
- Mehrere Einheiten der Wasserkraft-Anlage können zusammen eine <u>EEG-Anlage</u> bilden. Bei der Registrierung der ersten Einheit wird automatisch eine EEG-Anlage registriert. Die weiteren Einheiten ordnen Sie der gleichen EEG-Anlage zu.

Zum Abschluss der Registrierung können Sie eine <u>Registrierungsbestätigung</u> herunterladen.

Die nächste Einheit registrieren Sie, indem Sie diese Schaltfläche verwenden:

+ Einheit erfassen